## School District of Philadelphia MWBE Manage MWBE Attachments

## <u>Guidelines</u>

Managing Attachments is an important part of MWBE administration.

- •
- •

## **Navigation**

1. While on the Springboard, click the *Supplier Portal* icon.

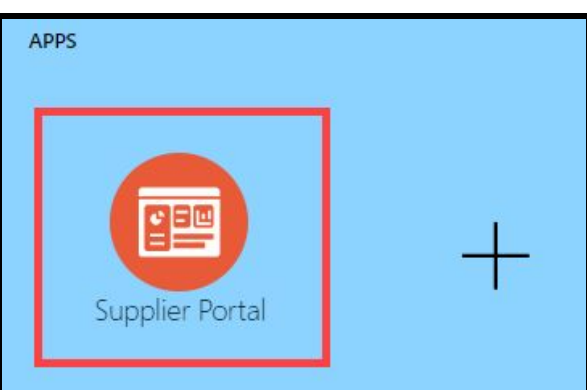

2. When the Supplier Portal has loaded, click on the *Manage MWBE Payments* Link in the Tasks Pane on the left hand side of the screen.

| Supp          | lier Portal                          |  |  |  |  |  |
|---------------|--------------------------------------|--|--|--|--|--|
| Search        | Orders 🗸                             |  |  |  |  |  |
| Tasks         | 5                                    |  |  |  |  |  |
| Orders        |                                      |  |  |  |  |  |
| • M           | anage Orders                         |  |  |  |  |  |
| • M           | Manage Schedules                     |  |  |  |  |  |
| • A           | cknowledge Schedules in Spreadsheet  |  |  |  |  |  |
| Agreer        | nents                                |  |  |  |  |  |
| • M           | anage Agreements                     |  |  |  |  |  |
| Manag         | pplier Compliance<br>e MWBE Payments |  |  |  |  |  |
| Shipm         | ents                                 |  |  |  |  |  |
| View Receipts |                                      |  |  |  |  |  |
| View Returns  |                                      |  |  |  |  |  |

3. The MWBE Homepage will load. From here you can access the Attachment Search by clicking the *Triple Bar* icon in the top right and selecting *Attachment Search* from the dropdown.

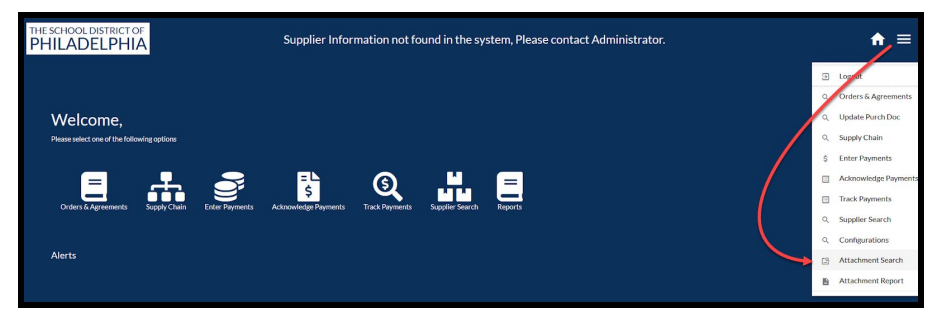

4. Enter the Search Criteria necessary to find the Attachment(s) for which you would like to search. Then click *Search*.

You do not need to enter all criteria - only enough to find the attachments for which you're looking.

| Attachment Search: |                   |                   |              |   |
|--------------------|-------------------|-------------------|--------------|---|
| Supplier Name      | Supplier Name     | Attachment Status |              | ~ |
| Contract           | Contract          | Reporting Period  | YYYY-MM-DD   |   |
| Purchase Document  | Purchase Document | Upload Date Range | YYYY-MM-DD   |   |
| Attachment Type    | ~                 | Report Name       |              | ~ |
|                    |                   |                   | Search Reset |   |

- a. Supplier Name Name of the Supplier
- b. Contract Contract Number
- c. Purchase Document PO or Agreement Number
- d. Attachment Type
  - i. Report
  - ii. Participation Plan
- e. Attachment Status
  - i. Not Reviewed
  - ii. Reviewed
  - iii. Approved
  - iv. Rejected
  - v. Deleted
- f. Reporting Period
- g. Upload Date Range
- h. Report Name
  - i. MWBE Payment Report
  - ii. Quarterly Report
  - iii. Cumulative Report

| Attachment   | Attachment Search: |                   |                   |                    |                     |                   |                  |               |                 |                   |
|--------------|--------------------|-------------------|-------------------|--------------------|---------------------|-------------------|------------------|---------------|-----------------|-------------------|
| Supplier Nan | ne                 | Green             |                   |                    | Attac               | hment Status      |                  |               |                 | ~                 |
| Contract     | tract              |                   |                   | Repo               | rting Period        | YYYY-MM-DE        |                  |               |                 |                   |
| Purchase Do  | cument             | Purchase Document |                   |                    | Uploa               | ad Date Range     | YYYY-MM-DE       |               | YYYY-MM-DD      |                   |
| Attachment   | Туре               | ✓ Report Name     |                   |                    |                     | ~                 |                  |               |                 |                   |
|              |                    |                   |                   |                    |                     | Sea               | rch Reset        |               |                 |                   |
|              |                    |                   |                   |                    |                     |                   |                  |               |                 |                   |
| Doc ID       | Supplier Name      | Contract          | Purchase Document | Attachment Type    | Report Name         | Attachment Status | Reporting Period | Uploaded Date | Last Updated By | Last Updated Date |
| 752          | Green Architecture | 2                 | PUR10008          | Report             | Cumulative Report   | DELETED           | Sep 30, 2020     | Oct 8, 2020   | Jenkins, Jack   | Oct 8, 2020       |
| 754          | Green Architecture | 2                 | PUR10008          | Participation Plan |                     | Not Reviewed      | Sep 30, 2020     | Oct 8, 2020   | Jenkins, Jack   | Oct 8, 2020       |
| 771          | Green Architecture | 2                 | PUR10008          | Report             | Quarterly Report    | DELETED           | Sep 30, 2020     | Oct 13, 2020  | Jenkins, Jack   | Oct 14, 2020      |
| 773          | Green Architecture | 2                 | PUR10008          | Report             | MWBE Payment Report | Rejected          | Jun 30, 2020     | Oct 14, 2020  | AdminUser       | Oct 14, 2020      |

5. The Search Results display based on the Search Criteria entered.

**NOTE:** You can also see Deleted Documents this way.

6. Click the *Doc ID* hyperlink to open the detail of the Document for which you are searching.

| Attachment Attributes: |                                         |                                    |
|------------------------|-----------------------------------------|------------------------------------|
| Contract:              | 2                                       | Attachment Type Participation Plan |
| Purchase Document:     | PUR10008                                | Penort Name                        |
| Supplier Name          | Green Architecture                      | Report Hame                        |
| Tree Node ID           | PUR10008_2                              | Reporting Period 8/1/2020          |
| Download Att           | 2 ParticipationPlan 2020-09-<br>30.docx | Attachment Status Not Reviewed     |
|                        |                                         | Update Cancel                      |

- a. You can Download the attachment by clicking the *Download Att* hyperlink.
- b. You can change the attachment status via the *Attachment Status* dropdown, then clicking the *Update* button.